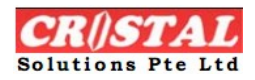

# **CRISTAL WMS PQServerNet Service**

### **Table of Contents**

| 1. | Introduction                  | 2 |
|----|-------------------------------|---|
|    | 1.1. What is PQServerNet?     | 2 |
|    |                               |   |
| 2. | Installation                  | 3 |
|    | 2.1. Installing the Service   | 3 |
|    | 2.2. Starting the Service     | 6 |
|    | 2.3. Stopping the Service     | 8 |
|    | 2.4. Uninstalling the Service | 9 |
|    |                               |   |
|    |                               |   |

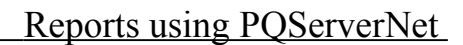

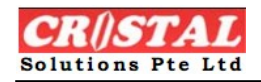

### 1. Introduction

#### 1.1. What is PQServerNet?

PQServerNet is a facility used by CRISTAL WMS to print reports from designated printers. It works as follows:

- 1. CRISTAL WMS program writes a record into the PRINT\_QUEUE database table regarding information about the report to be printed. This record has a special format that is related to the way parameters are fed into the associated Seagate Crystal Reports template.
- 2. The PC running the PQServerNet service checks the PRINT\_QUEUE table for new records. When found, it will print the report defined by the record.

The PQServerNet service runs on all Microsoft Windows platform except Windows 95/98/ME. It also runs on both 32- and 64-bit operating systems.

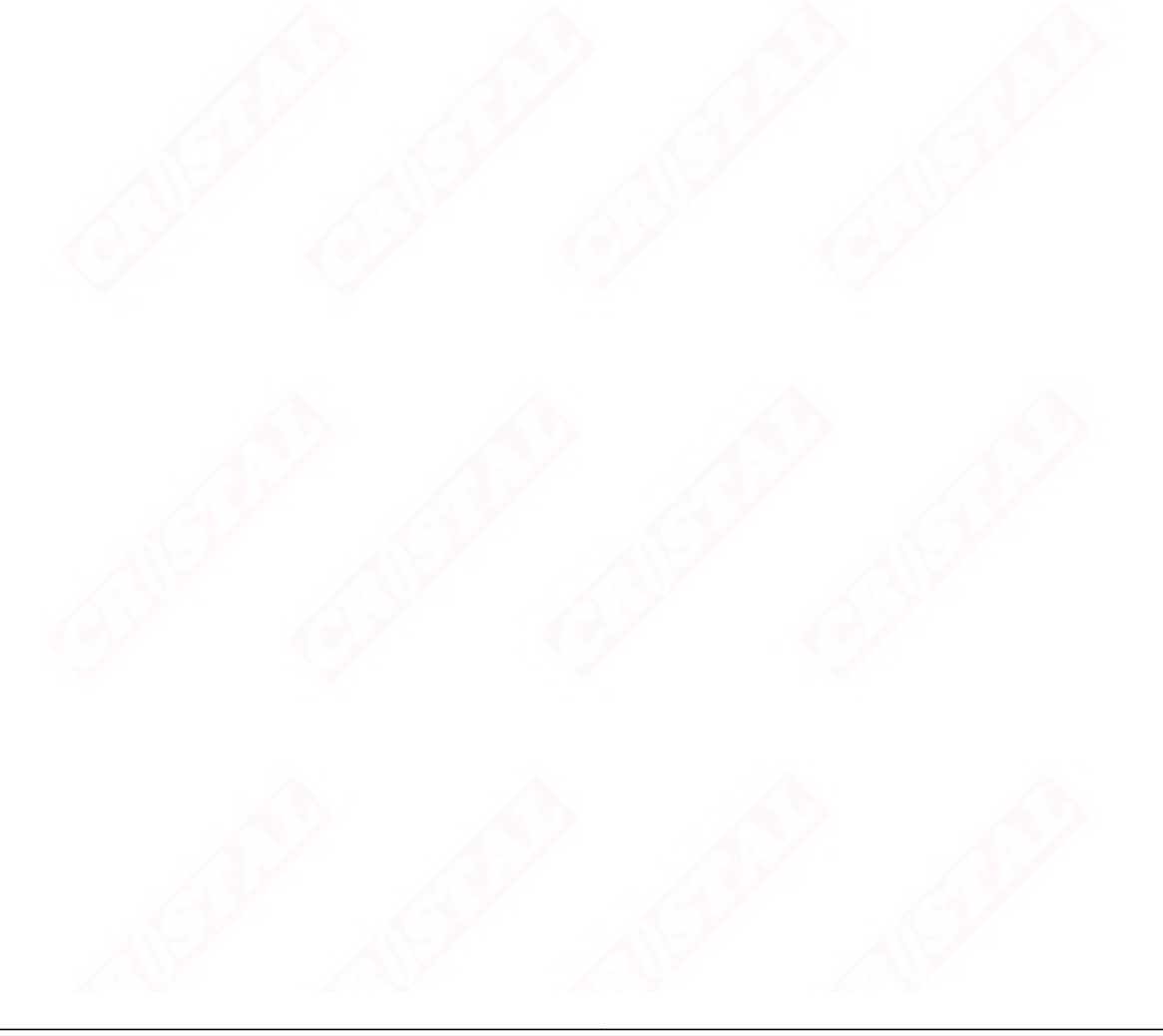

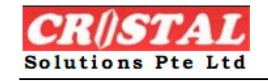

### 2. Installation

#### 2.1. Installing the Service

To install PQServerNet service just double click on the Install.bat file. The content of the Install.bat file is shown in Figure 1.

| - Notepad                                                          |                                                                                                    |
|--------------------------------------------------------------------|----------------------------------------------------------------------------------------------------|
| View Help                                                          |                                                                                                    |
| 1icrosoft.NET\Framework\v2.0.50727                                 | ~                                                                                                    |
| <pre>:\cristal\wMS\PQservice\PQServerNET2008\PQServerNet.exe</pre> |                                                                                                    |
| 1                                                                  | -                                                                                                    |
|                                                                    |                                                                                                    |
|                                                                    | - Notepad<br>View Help<br>Microsoft.NET\Framework\v2.0.50727<br>:\cristal\WMS\PQservice\PQServerNET2008\PQServerNet.exe |

Figure 1

Before running the Install.bat file make sure that the path of the PQServerNet.exe resides is correct as shown in the red box in Figure 1.

Example : If PQServerNet.exe resides in sub-directory service then the Install.bat file must be changed as shown in Figure 2.

| 🖻 Install.bat - Notepad                          |   |
|--------------------------------------------------|---|
| File Edit Format View Help                       |   |
| cd C:\WINDOWS\Microsoft.NET\Framework\v2.0.50727 | ~ |
| Installutil C:\service\PQServerNet.exe           |   |
| pause                                            |   |
|                                                  |   |
|                                                  |   |
|                                                  | 4 |

#### Figure 2

Once finish editing the path, save and close the Install.bat file. To run it just double click using a mouse. When the service is successfully installed, you will see a DOS command message box as shown in Figure 3. The last 2 messages of the installation should be the same as that shown in the red box in Figure 3. Just type any key to close the DOS command message box.

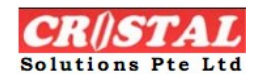

#### C:\WINDOWS\system32\cmd.exe

```
Beginning the Install phase of the installation.
See the contents of the log file for the C:\cristal\WMS\PQservice\PQServerNET200
8\PQServerNet.exe assembly's progress.
The file is located at C:\cristal\WMS\PQservice\PQServerNET2008\PQServerNet.Inst
allLog.
Installing assembly 'C:\cristal\WMS\PQservice\PQServerNET2008\PQServerNet.exe'.
Affected parameters are:
   logtoconsole =
   assemblypath = C:\cristal\WMS\PQservice\PQServerNET2008\PQServerNet.exe
   logfile = C:\cristal\WMS\PQservice\PQServerNET2008\PQServerNet.InstallLog
Installing service PQServerNet...
Service PQServerNet has been successfully installed.
Creating EventLog source PQServerNet in log Application...
The Install phase completed successfully, and the Commit phase is beginning.
See the contents of the log file for the C:\cristal\WMS\PQservice\PQServerNET200
8\PQServerNet.exe assembly's progress.
The file is located at C:\cristal\WMS\PQservice\PQServerNET2008\PQServerNet.Inst
allLog.
Committing assembly 'C:\cristal\WMS\PQservice\PQServerNET2008\PQServerNet.exe'.
Affected parameters are:
   logtoconsole =
   assemblypath = C:\cristal\WMS\PQservice\PQServerNET2008\PQServerNet.exe
   logfile = C:\cristal\WMS\PQservice\PQServerNET2008\PQServerNet.InstallLog
The Commit phase completed successfully.
The transacted install has completed.
C:\WINDOWS\Microsoft.NET\Framework\v2.0.50727>pause
Press any key to continue . . . 🕳
```

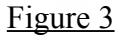

The PQServerNet service will also be shown in the Services list, which you can access from Start  $\rightarrow$  Control Panel  $\rightarrow$  Administrative Tools  $\rightarrow$  Services as shown in Figure 4.

By default, the PQServerNet service is run automatically. That means it will auto start itself when Windows starts or reboot. It will start even if no user is present to logon to Windows.

By default, the PQServerNet service is always run with the Local System account. In an Active Directory network, it may be necessary to run the service with a different Windows account. To do this, select the "This Account" option in the Log On tab if you want to change the Log On account settings. You need to supply the appropriate account credentials

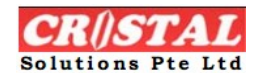

before you can apply this new account settings as shown in Figure 5.

| Services       |                             |                         |                                             |                                         |              |                 |   |
|----------------|-----------------------------|-------------------------|---------------------------------------------|-----------------------------------------|--------------|-----------------|---|
| ile Action Vie | w Help                      |                         |                                             |                                         |              |                 |   |
| → 💽 😭          | 🗟 🗟 😰 🖬 🕨 🗉 💷 🖦             |                         |                                             |                                         |              |                 |   |
| Services (Loca | Services (Local)            |                         |                                             |                                         |              |                 |   |
|                | Contracts (Local)           | r                       |                                             |                                         |              |                 |   |
|                | PQServerNet                 | Name 🔨                  | Description                                 | Status                                  | Startup Type | Log On As       |   |
|                |                             | 🖏 Net. Tcp Port Sharing | Provides ability to share TCP ports over th |                                         | Disabled     | Local Service   |   |
|                | Start the service           | 🎭 NetMeeting Remote     | Enables an authorized user to access this   |                                         | Manual       | Local System    |   |
|                | Start the service           | Network Access Prot     | Allows windows clients to participate in N  |                                         | Manual       | Local System    |   |
|                |                             | 🍓 Network Connections   | Manages objects in the Network and Dial     | Started                                 | Manual       | Local System    |   |
|                | Description                 | Network DDE             | Provides network transport and security fo  |                                         | Disabled     | Local System    |   |
|                | Cristellume DE DOCERER UET  | Network DDE DSDM        | Manages Dynamic Data Exchange (DDE) n       |                                         | Disabled     | Local System    |   |
|                | CristalivimSRE PQServer.NET | Network Location A      | Collects and stores network configuration   | Started                                 | Manual       | Local System    |   |
|                |                             | 🖏 Network Provisioning  | Manages XML configuration files on a dom    |                                         | Manual       | Local System    |   |
|                |                             | 🎭 NT LM Security Supp   | Provides security to remote procedure call  | Started                                 | Manual       | Local System    |   |
|                |                             | 🏶 O2Flash Memory Se     |                                             | Started                                 | Automatic    | Local System    |   |
|                |                             | 🍓 Office Source Engine  | Saves installation files used for updates a |                                         | Manual       | Local System    |   |
|                | 100                         | Performance Logs a      | Collects performance data from local or r   |                                         | Manual       | Network Service | - |
|                |                             | Plug and Play           | Enables a computer to recognize and ada     | Started                                 | Automatic    | Local System    |   |
|                |                             | Portable Media Seria    | Retrieves the serial number of any portabl  |                                         | Manual       | Local System    | _ |
|                |                             | PQServerNet             | CristalWMSRF PQServer.NET                   |                                         | Automatic    | Local System    |   |
|                |                             | Print Spooler           | Loads files to memory for later printing.   | Started                                 | Automatic    | Local System    |   |
|                |                             | Protected Storage       | Provides protected storage for sensitive d  | Started                                 | Automatic    | Local System    |   |
|                |                             | QoS RSVP                | Provides network signaling and local traffi |                                         | Manual       | Local System    |   |
|                |                             | Remote Access Auto      | Creates a connection to a remote network    |                                         | Manual       | Local System    |   |
|                |                             | Remote Access Con       | Creates a network connection.               | Started                                 | Manual       | Local System    |   |
|                |                             | Remote Desktop Hel      | Manages and controls Remote Assistance      | 100000000000000000000000000000000000000 | Manual       | Local System    | ~ |
|                | {                           | Sector Procedure C      | Provides the endnoint manner and other      | Started                                 | Automatic    | Network Service |   |

<u>Figure 4</u>

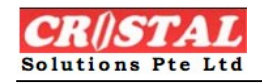

| eral Log On Recovery Depend                                                                 | dencies                                                                 |
|---------------------------------------------------------------------------------------------|-------------------------------------------------------------------------|
| g on as:                                                                                    | 1                                                                       |
| Local System account                                                                        |                                                                         |
| Allow service to interact with de                                                           | sktop                                                                   |
| This account:                                                                               | Browse                                                                  |
| Password:                                                                                   |                                                                         |
|                                                                                             |                                                                         |
| Confirm password:                                                                           |                                                                         |
| Confirm password:                                                                           |                                                                         |
| Confirm password:                                                                           | for the hardware profiles listed below:                                 |
| Confirm password:<br>u can enable or disable this service<br>Hardware Profile               | for the hardware profiles listed below:                                 |
| Confirm password:<br>u can enable or disable this service<br>Hardware Profile<br>Profile 1  | for the hardware profiles listed below:<br>Service<br>Enabled           |
| Confirm password:<br>u can enable or disable this service<br>Hardware Profile<br>Profile 1  | for the hardware profiles listed below:<br>Service<br>Enabled           |
| Confirm password:<br>u can enable or disable this service<br>Hardware Profile<br>Profile 1  | for the hardware profiles listed below:<br>Service<br>Enabled           |
| Confirm password:<br>u can enable or disable this service<br>Hardware Profile<br>Profile 1  | for the hardware profiles listed below:<br>Service<br>Enabled           |
| Confirm password:<br>nu can enable or disable this service<br>Hardware Profile<br>Profile 1 | for the hardware profiles listed below:<br>Service<br>Enabled<br>Enable |
| Confirm password:<br>u can enable or disable this service<br>Hardware Profile<br>Profile 1  | for the hardware profiles listed below:<br>Service<br>Enabled<br>Enable |

#### 2.2. Starting the Service

To start the service, just double click on the start.bat file. The content of the file is shown in Figure 6. The parameter in the red box is a registry name corresponding to the database used for this service. *The parameter is required and mandatory.* Consult your CRISTAL WMS administrator if need be about the parameter to supply.

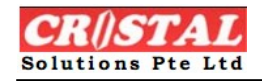

| File Edit Format View Help                                 |        |
|------------------------------------------------------------|--------|
| sc start PQservernet <mark>cristalwms_demo</mark><br>pause | $\leq$ |
|                                                            |        |

Once the start bat file runs successfully, you will see the DOS command message box as shown in Figure 7. Just click any key to close it. Figure 8 shows the Services list where PQServerNet is started.

#### C:\WINDOWS\system32\cmd.exe × -C:\cristal\WMS\PQservice\PQServerNET2008\batch files>sc start PQservernet crista lwms\_demo SERVICE\_NAME: PQservernet TYPE : 10 WIN32\_OWN\_PROCESS STATE : 2 START\_PENDING <NOT\_STOPPABLE, NOT\_PAUSABLE, I GNORES\_SHUTDOWN> WIN32\_EXIT\_CODE (0x0) : Ø SERVICE\_EXIT\_CODE Ø (0x0) CHECKPOINT ØxØ WAIT\_HINT : 0x7d0 : 2960 PID FLAGS C:\cristal\WMS\PQservice\PQServerNET2008\batch files>pause Press any key to continue . .

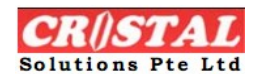

| File Action Vi   | ew Help                                                                                                   |                                                                                                    |                                                                                                    |                                          |                                                                                                    | <u>کارلکا</u>                                                                                                    |   |
|------------------|----------------------------------------------------------------------------------------------------|----------------------------------------------------------------------------------------------------|----------------------------------------------------------------------------------------------------|------------------------------------------|----------------------------------------------------------------------------------------------------|----------------------------------------------------------------------------------------------------|---|
| ← → 💽 🗳          |                                                                                                    |                                                                                                    |                                                                                                    |                                          |                                                                                                    |                                                                                                    |   |
| 🍓 Services (Loca | Services (Local)                                                                                          | <i>.</i>                                                                                                    |                                                                                                    |                                          |                                                                                                    |                                                                                                    |   |
|                  | PQServerNet                                                                                               | Name 🖌                                                                                                    | Description                                                                                                    | Status                                   | Startup Type                                                                                                    | Log On As                                                                                                    | 1 |
|                  | Stop the service<br>Pause the service<br>Restart the service<br>Description:<br>CristalWMSRF PQServer.NET | Net. Tcp Port Sharing<br>Network Access Prot<br>Network Connections<br>Network DDE<br>Network DDE DSDM<br>Network DDE DSDM<br>Network DCE DSDM<br>Network Provisioning<br>Network Provisioning<br>O2Flash Memory Se<br>Office Source Engine<br>Performance Logs a<br>Networa Play | Provides ability to share TCP ports over th<br>Enables an authorized user to access this<br>Allows windows clients to participate in N<br>Manages objects in the Network and Dial<br>Provides network transport and security fo<br>Manages Dynamic Data Exchange (DDE) n<br>Collects and stores network configuration<br>Manages XML configuration files on a dom<br>Provides security to remote procedure call<br>Saves installation files used for updates a<br>Collects performance data from local or r<br>Enables a commuter to reconnize and ada. | Started<br>Started<br>Started<br>Started | Disabled<br>Manual<br>Manual<br>Disabled<br>Disabled<br>Manual<br>Manual<br>Manual<br>Automatic<br>Manual<br>Manual<br>Automatic<br>Manual<br>Manual | Local Service<br>Local System<br>Local System<br>Local System<br>Local System<br>Local System<br>Local System<br>Local System<br>Local System<br>Local System<br>Local System<br>Local System<br>Local System |   |
|                  |                                                                                                    | Portable Media Seria                                                                                                    | Retrieves the serial number of any porta                                                                                                    |                                          | Manual                                                                                                    | Local System                                                                                                    |   |
|                  |                                                                                                    | PQServerNet                                                                                                    | CristalWMSRF PQServer.NET                                                                                                    | Started                                  | Automatic                                                                                                    | Local System                                                                                                    |   |
|                  |                                                                                                    | Print Spooler<br>Protected Storage                                                                                                    | Loads files to memory for later printing.<br>Provides protected storage for sensitive and<br>Provides network signaling and local traffi                                                                                                    | Started<br>Started                       | Automatic<br>Automatic<br>Manual                                                                                                    | Local System<br>Local System<br>Local System                                                                                                    |   |
|                  |                                                                                                    | Remote Access Auto<br>Remote Access Con<br>Remote Desktop Hel                                                                                                    | Creates a connection to a remote network<br>Creates a network connection.<br>Manages and controls Remote Assistance                                                                                                    | Started                                  | Manual<br>Manual<br>Manual                                                                                                    | Local System<br>Local System<br>Local System                                                                                                    |   |
| < >              |                                                                                                    | Remote Procedure C                                                                                                    | Provides the endnoint manner and other                                                                                                    | Started                                  | Automatic                                                                                                    | Network Service                                                                                                    | ~ |

Figure 8

#### 2.3. Stopping the Service

To stop the service, just double click on the stop.bat file. The content of the file is shown in Figure 9. A DOS command message box is again shown and just type any key to close it. Once the PQServerNet is stops, the start status is missing from the Services list as shown in Figure 10. To refresh the Services list if need be, just select menu Action  $\rightarrow$  Refresh.

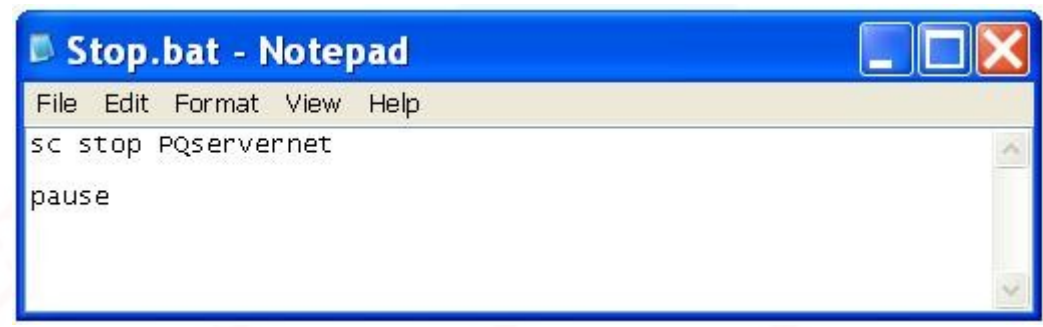

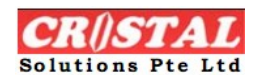

| * Services      |                               |                                                                                                    |                                             |                          |                       |                 |                       |
|-----------------|-------------------------------|----------------------------------------------------------------------------------------------------|---------------------------------------------|--------------------------|-----------------------|-----------------|-----------------------|
| File Action V   | /iew Help                     |                                                                                                    |                                             |                          |                       |                 |                       |
| ← → 💽 🖆         | P 🖻 😫 😰 🖬 🕨 = 🗉 =>            |                                                                                                    |                                             |                          |                       |                 |                       |
| 🆓 Services (Loc | a 🐐 Services (Local)          | ,                                                                                                    |                                             |                          |                       |                 |                       |
|                 | POServerNet                   | Name /                                                                                                    | Description                                 | Status                   | Startup Type          | Log On As       | ^                     |
|                 | 1 goer remet                  | Net. Tcp Port Sharing                                                                                                    | Provides ability to share TCP ports over th |                          | Disabled              | Local Service   |                       |
|                 | Start the service             | NetMeeting Remote                                                                                                    | Enables an authorized user to access this   |                          | Manual                | Local System    |                       |
|                 | Start the service             | Network Access Prot                                                                                                    | Allows windows clients to participate in N  |                          | Manual                | Local System    |                       |
|                 |                               | Network Connections                                                                                                    | Manages objects in the Network and Dial     | Started                  | Manual                | Local System    |                       |
|                 | Description:                  | Network DDE                                                                                                    | Provides network transport and security fo  |                          | Disabled              | Local System    |                       |
|                 | CristalWMSRE POServer NET     | Network DDE DSDM                                                                                                    | Manages Dynamic Data Exchange (DDE) n       | 1 <u>-</u> 2013/07/07/16 | Disabled              | Local System    |                       |
|                 | cholannino na rigocriterine r | Network Location A                                                                                                    | Collects and stores network configuration   | Started                  | Manual                | Local System    |                       |
|                 |                               | Service of the service of the servic | Manages XIVIL configuration files on a dom  | Charles J                | lanual                | Local System    | and the second second |
|                 |                               | Security Supp                                                                                                    | Provides security to remote procedure call  | Started                  | ridriudi              | Local System    | -12-12                |
|                 |                               | Sector Source Engine                                                                                                    | Saves installation files used for undates a | Starteu                  | Appual                | Local System    |                       |
|                 |                               | Sector Provide Contraction of the sector of the sector of  | Collects performance data from local or r   |                          | Manual                | Network Service |                       |
|                 |                               | Belug and Play                                                                                                    | Enables a computer to recognize and ada     | Started                  | utomatic              | Local System    |                       |
| 1               | L 🔪                           | Portable Media Seria                                                                                                    | Retrieves the serial number of any portabl. |                          | M <mark>,</mark> nual | Local System    |                       |
| 1               |                               | PQServerNet                                                                                                    | CristalWMSRF PQServer.NET                   |                          | Al tomatic            | Local System    |                       |
| 1               |                               | Spooler 🖏 Print Spooler                                                                                                    | Loads files to memory for later printing.   | Started                  | Automatic             | Local System    |                       |
|                 |                               | Protected Storage                                                                                                    | Provides protected storage for sensitive d  | Janea                    | Automatic             | Local System    |                       |
|                 |                               | QoS RSVP                                                                                                    | Provides network signaling and local traffi |                          | Manual                | Local System    |                       |
|                 |                               | Remote Access Auto                                                                                                    | Creates a connection to a remote network    |                          | Manual                | Local System    |                       |
| 1               |                               | Remote Access Con                                                                                                    | Creates a network connection.               | Started                  | Manual                | Local System    |                       |
|                 |                               | Semote Desktop Hel                                                                                                    | Manages and controls Remote Assistance      | Charles                  | Manual                | Local System    | ~                     |
| 4               | Stondard (Standard (          | MAREMOTE Procedure (                                                                                                    | Provides the endholint manner and other     | Started                  | Aummatic              | Network Service |                       |
|                 |                               |                                                                                                    |                                             |                          |                       |                 |                       |

Figure 10

### 2.4. Uninstalling the Service

To uninstall the service, just double click on the uninstall.bat file. The content of the file is shown in Figure 11. Remember to change the path of the PQServerNet.exe according to your system as shown in the red box in Figure 11. When the service is successfully uninstalled, the last 3 messages of the uninstallation should be the same as that shown in the red box in Figure 12. To close it, just type any key.

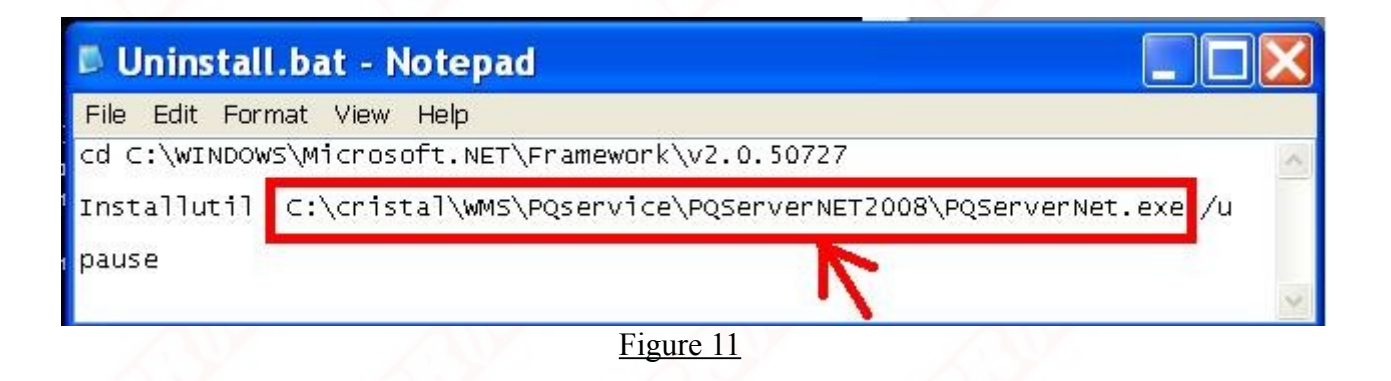

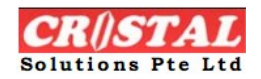

#### C:\WINDOWS\system32\cmd.exe

C:\cristal\WMS\PQservice\PQServerNET2008\batch\_files>cd\_C:\WINDOWS\Microsoft.NET Framework\v2.0.50727 C:\WINDOWS\Microsoft.NET\Framework\v2.0.50727>Installutil C:\cristal\WMS\PQserv ice PQServerNET2008 PQServerNet.exe /u Microsoft (R) .NET Framework Installation utility Version 2.0.50727.3053 Copyright (c) Microsoft Corporation. All rights reserved. The uninstall is beginning. See the contents of the log file for the C:\cristal\WMS\PQservice\PQServerNET200 8 PQServerNet.exe assembly's progress. The file is located at C:\cristal\WMS\PQservice\PQServerNET2008\PQServerNet.Inst allLog. Uninstalling assembly 'C:\cristal\WMS\PQservice\PQServerNET2008\PQServerNet.exe' Affected parameters are: logtoconsole = assemblypath = C:\cristal\WMS\PQservice\PQServerNET2008\PQServerNet.exe logfile = C:\cristal\WMS\PQservice\PQServerNET2008\PQServerNet.InstallLog Removing EventLog source PQServerNet. Service PQServerNet is being removed from the system... Service PQServerNet was successfully removed from the system. The uninstall has completed. C:\WINDOWS\Microsoft.NET\Framework\v2.0.50727>pause Press any key to continue . . . 🕳

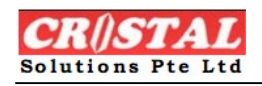

## 3. SYSTEM\_CONFIG Parameter

There is a parameter used by PQServerNet service resided in the WMS program. This parameter can be changed from the Administration  $\rightarrow$  System  $\rightarrow$  System Configuration option in the WMS program as shown in Figure 13.

Print Queue Interval – A number in seconds. This stores the number of seconds before the PQServerNet service polls the PRINT\_QUEUE table for refresh record to process.

| Site Configuration Par | ameters                           |       |
|------------------------|-----------------------------------|-------|
| AUTHORISATION          | Description                       | Value |
| BILLING                | Alert Preview before Printing     | N     |
| DATA FORMAT            | Auto Print Sales Order on Release | N     |
| EMAIL_SETTING          | Preview before Printing           | Y     |
| KPI                    | Print Queue Enabled               | Y     |
| MSO                    | Print Queue Interval              | 2     |
| PI50                   | Print Works Orders On Assigned    | Y     |
| PRINT                  | Printer Selection                 | Y     |
| PRODUCT                |                                   |       |
| PURCHASE ORDER         |                                   | / '   |
| QA                     |                                   |       |
| RECEIPT                |                                   | /     |
| RF                     |                                   |       |
|                        |                                   |       |